# Creating and Editing Surveys in Eval25

#### Click here to view related articles.

You can use the Eval25 Survey tool to create, edit, and distribute surveys on any subject you create, such as midterm opinions, reasons for dropping a class, or a facilities analysis. When ready, you can invite individual participants to take the survey and to see the survey results.

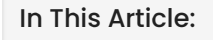

- Create a New Survey
- Clone/Copy an Existing Survey
- Edit Survey Settings
- Edit Survey Categories or Questions
- Transfer Survey Ownership
- Delete a Survey
- Archive a Survey

#### Create a New Survey

#### 1. Choose Survey from the Eval25 menu bar

#### 2. Click Create Survey

| 🔒 Home                                                  | 🖞 Reports 🗸 | 🛙 My Questions | Configuration -     | 🛙 Survey   |           |   |       |   |          |   |
|---------------------------------------------------------|-------------|----------------|---------------------|------------|-----------|---|-------|---|----------|---|
| Survey                                                  |             |                |                     |            |           |   |       |   |          |   |
|                                                         |             |                |                     |            |           |   |       | A | rchive - | + |
|                                                         |             |                | Му                  | Surveys    |           |   |       |   |          |   |
| Name                                                    |             | Availat        | Availability        |            | Responses |   | Tasks |   |          |   |
| Temperature Su                                          | rvey        | Invitati       | ion – <i>Always</i> |            | 0         | Î | ۲     | Î | ₩        |   |
| Computer Lab                                            |             | Invitati       | ion – <i>Always</i> |            | 0         | Î | ۲     |   | ₩        |   |
| Light Survey                                            |             | Invitati       | ion – <i>Always</i> |            | 0         | Î | ۲     | Î | ₩        |   |
|                                                         |             |                | Crea                | ate Survey |           |   |       |   |          |   |
| Image: Tap Create Survey to open the New Survey window. |             |                |                     |            |           |   |       |   |          |   |

3. Enter a Survey Title

| Creat | e a New Survey                                              |        |
|-------|-------------------------------------------------------------|--------|
|       | Survey Title                                                |        |
|       | Cancel                                                      | Create |
|       | Image: Enter a survey title in the field. Then, tap Create. |        |

## 4. Click Create

## Clone/Copy an Existing Survey

1. Choose Survey From the Eval25 Menu bar

2. Locate the Survey you Wish to Copy and Select the Clone Button (  $\hfill \ensuremath{\triangleright}$  ) in the

#### Tasks Column

| Clone Survey |                                     |       |
|--------------|-------------------------------------|-------|
| Survey Title | Light Survey - Clone                |       |
|              | Cancel                              | Clone |
| Image: Ed    | dit the Survey Title and tap Clone. |       |

## 3. Update the Survey Title

4. Click Clone

## **Edit Survey Settings**

1. Open a Survey and Navigate to the Edit tab

## 2. Click Settings and Fill out the Fields

• **Title:** Contains the name you initially gave the survey. Changing the name here updates the name for the settings, but does not change the name of the survey.

- Survey Period:
  - Always Select to make the survey's availability open-ended.
  - Date Range Select, then use the calendar fields, to make the survey only available between specified start and end dates.
- Survey Availability:
  - Public Select to allow anyone to participate in the survey.
  - By Invitation Select to limit participation to those who you invite.
- Message on Finish: By default "Survey completed. Thank you" displays when a survey is completed. To change that message, enter the new text here.

| Light Survey        |                                                |
|---------------------|------------------------------------------------|
| Title               | Light Survey                                   |
| Survey Period       | ● Always<br>○ Date Range                       |
| Survey Availability | <ul><li>Public</li><li>By Invitation</li></ul> |
| Message on finish   |                                                |
|                     | Default: "Survey completed. Thank you."        |
|                     | Cancel Save Settings                           |
|                     | Image: Survey Settings.                        |

#### 3. Tap Save Settings

## **Edit Survey Categories or Questions**

Please see Survey Categories and Questions.

## Transfer Survey Ownership

#### 1. Click the Transfer 🕨 button

Located in the **Tasks** column on the Survey tab. You'll need to have ownership over a survey in order to to transfer it to another user.

#### 2. Choose who to Transfer the Survey to

In the New Owner Email field, enter the email address of an existing Eval25 Instructor or Administrator.

(Optional) Tick the checkbox to keep your own access to the survey. This will keep the **Access** tab available to you when viewing the survey details.

#### 2. Save

Click the **Save** button to confirm.

## Delete a Survey

1. From the Survey tab, click the Delete 💼 button

Located in the Tasks column.

2. Click the OK button to confirm.

## Archive a Survey

1. From the Survey tab, click the Archive 💼 button

Located in the Tasks column.

2. Click the OK button to confirm.